软件升级 设备管理 软件相关 张燃 2021-11-26 发表

## 组网及说明

本案例方法仅适用如下型号设备中存在console口的云AP

WAP611H, WAP611H-U, WAP811H, WAP622H, WAP622H-U, WAP622, WAP622-U, WAP82 2, WAP822H, WAP632H, WAP812, WAP212H,

云AP黄灯常亮, reset恢复出厂设置之后依旧黄灯常亮, 没有默认的wifi信号放出, 这都是云AP丢失版本的表现。

如果发生版本丢失,当云AP存在console口时,我们可以进入bootware菜单手动更新版本。请注意仅 当版本丢失时方可尝试串口进入bootware修复,操作存在风险请谨慎执行。云AP日常的维护和配置均 在web,不可进入bootware。云AP正常启动后串口锁定,串口无打印信息。 配置步骤 1、波特率为57600,如果设置为其他波特率进入bootware菜单则会体现为乱码。提前搭建好TFTP服 务器。 设备重启 \*\*\*\*\* H3C BootWare, Version 1.02 \*\*\*\*\*\* Copyright (c) 2004-2020 New H3C Technologies Co., Ltd. Compiled Date : Jun 18 2020 CPU Type : MIPS CPU Clock Speed : 880MHz Memory Type : DDR3 SDRAM Memory Size : 128MB Flash Size : 16MB BootWare Validating... Press Ctrl+B to access EXTENDED-BOOTWARE MENU... //长按CTRL+ B进入bootware menu Loading the main image files... Loading... Something wrong with the file. Note: The current operating device is flash Enter < Storage Device Operation > to select device. \_\_\_\_\_ l<1> Boot System |<2> Enter Serial SubMenu |<3> Enter Ethernet SubMenu | |<4> BootWare Operation Menu | |<0> Reboot \_\_\_\_\_ Ctrl+Z: Access EXTENDED ASSISTANT MENU Ctrl+F: Format File System Ctrl+C: Display Copyright Enter your choice(0-4): 3 //选择3 \_\_\_\_\_ Note: the operating device is flash | |<1> Download Image Program To SDRAM And Run I |<2> Update Main Image File |<3> Modify Ethernet Parameter |<0> Exit To Main Menu \_\_\_\_\_ Enter your choice(0-3): 3 //选择3, 设置以太网参数 Note: "." = Clear field. "-" = Go to previous field. Ctrl+D = Quit.\_\_\_\_\_ Protocol (FTP or TFTP) :tftp Load File Name :wap622h-ramdisk.bin :WAP622-WPT330-R1324-OASIS.bin //提前从官网上下载对应版本到本地PC上,此 处输入版本文件名称 Target File Name :wap622h-ramdisk.bin

## :WAP622-WPT330-R1324-OASIS.bin //提前从官网上下载对应版本到本地PC上,此

## 处输入版本文件名称

Server IP Address :192.168.1.123 10.40.92.2 //TFTP服务器 (PC) 的IP地址

Local IP Address :192.168.1.111 10.40.92.111 // 与TFTP Server同一网段的一个可用地址

Subject Mask :0.0.0.0 Bateway IP Address :0.0.0.0 1、波特率为57600,如果设置为其他波特率进入bootware菜单则会体现为乱码。

-----